## APLIKASI LAYANAN PEMINJAMAN BUKU PERPUSTAKAAN

Cara Menjalankan Program :

1. Run Aplikasi perpustakaan.

2. Saat Login masukkan *username* "admin" dan *password* "*admin"* seperti tampil pada gambar dibawah ini :

| 📔 Log     | gin Perpustakaan                               |
|-----------|------------------------------------------------|
| (         | Username                                       |
| (         | Kunci                                          |
|           | Masuk                                          |
| Copyright | © 2013   Perpustakaan Version: 1.0.0   Tentang |

3. Setelah melakukan login dengan benar, selanjutnya akan masuk ke tampilan menu seperti berikut :

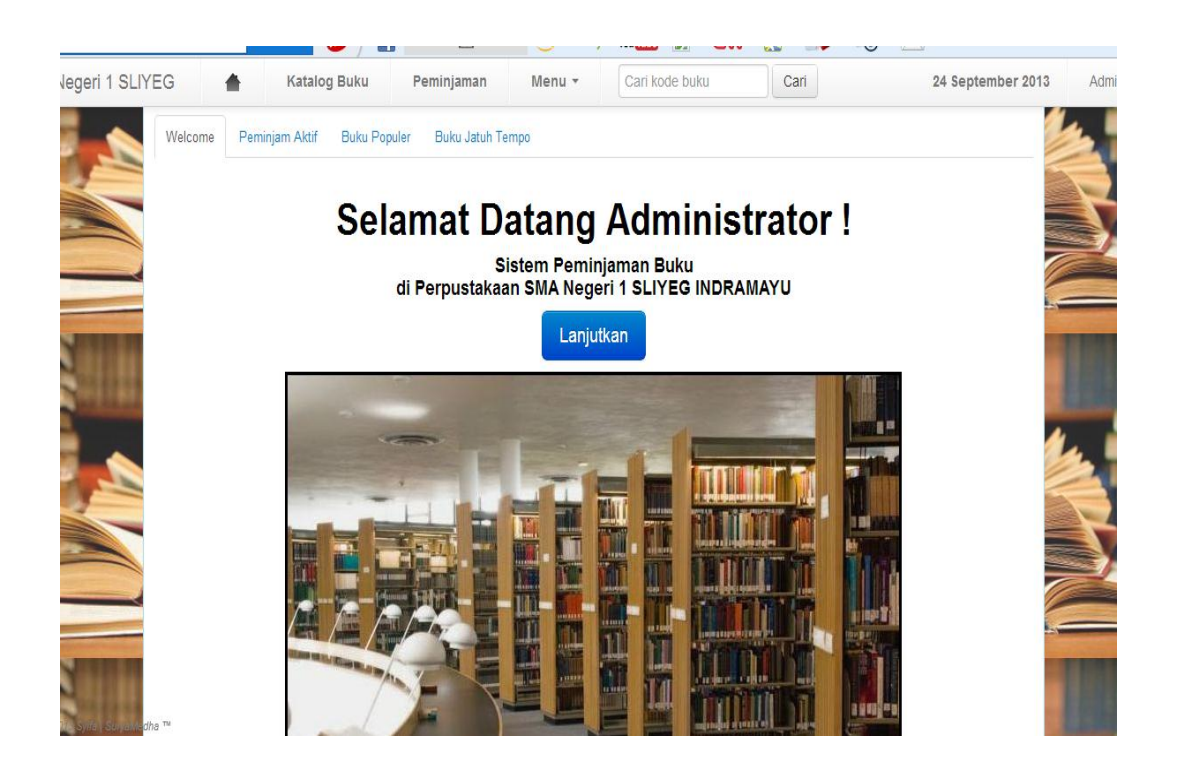

4. Pada menu pengembalian buku tampilannya sebagai berikut:

| I SLIYEO | G              | *                            | Katalog       | Buku Pen     | ninjaman M      | enu • Cari kode buku                |                 | Cari            |                 | 24 September 2013 |
|----------|----------------|------------------------------|---------------|--------------|-----------------|-------------------------------------|-----------------|-----------------|-----------------|-------------------|
| Re<br>P  | esource<br>Per | <sup>∎ id #10</sup><br>ninja | man           |              |                 |                                     |                 |                 |                 |                   |
|          | Bula           | n 💌                          | ] Tahun [     | No Induk     | Belum Kembali   | 25 Tgl Pinjam: Tg                   | ı <b>-</b>      |                 |                 |                   |
| N        | 1o.            | Peminjam                     | Alamat        | No.telp      | Kode            | Judul                               | Tgl.<br>Pinjam  | Jatuh<br>Tempo  | Tgl.<br>Kembali | Petugas           |
| 1        | I              | 1111                         | JI. Kamboja   | 0818090111   | 001.4/DAN/M-006 | MENJADI PENELITI KUALITATIF         | 23 Juli<br>2013 | 30 Juli<br>2013 |                 | Budi              |
| 2        | 2              | 1112                         | JI.Balongan   | 085725960548 | 001.4/DAS/N-018 | KEWARGANEGARAAN                     | 23 Juli<br>2013 | 30 Juli<br>2013 |                 | Anggi             |
| 3        | }              | 1114                         | JI.Jatibarang | 08766666262  | 001.3/UBA/M-001 | MENGGALI POTENSI MERAIH<br>PRESTASI | 23 Juli<br>2013 | 30 Juli<br>2013 |                 | Yoga              |
| 4        | ł              | 1116                         | JI.Sleman     | 086666677974 | 003/DD/2        | FISIKA                              | 23 Juli<br>2013 | 30 Juli<br>2013 |                 | Besi              |
| 5        | 5              | 1116                         | JI.Sleman     | 086666677974 | 001.3/UBI/M-022 | bahasa jerman                       | 23 Juli<br>2013 | 30 Juli<br>2013 |                 | Besi              |

5. Pada menu pengembalian buku tampilannya sebagai berikut:

| Form Pengem                                                                                                  | nbalian                     |                 |              | X       |  |  |  |
|----------------------------------------------------------------------------------------------------|-----------------------------|-----------------|--------------|---------|--|--|--|
| No.Induk : 1111 Tanggal Sekarang (Pengembalian): 24 September 2013   Nama : Budi   Kelas : XI   Jurusan : IS |                             |                 |              |         |  |  |  |
| Kode                                                                                                    | Judul                       | Tgl.Pinjam      | Jatuh Tempo  |         |  |  |  |
| 001.4/DAN/M-006                                                                                              | MENJADI PENELITI KUALITATIF | 23 Juli 2013    | 30 Juli 2013 | Kembali |  |  |  |
| Kembali Semua Ba                                                                                             | Biaya Denda                 | : Rp 30,000,000 |              |         |  |  |  |